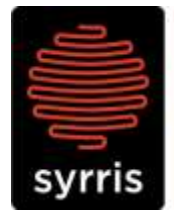

Syrris Ltd. 27 Jarman Way, Royston, Hertfordshire SG8 5HW, United Kingdom T: +44 (0)1763 242555 F: +44 (0)1763 242992 E: info@syrris.com W: www.syrris.com

| System/Product  | Atlas      |
|-----------------|------------|
| Model/Module    | All        |
| Subject Type    | Baseware   |
| Subject Version | All        |
| Author          | SV         |
| Date            | 03/01/2008 |

## Technical Note – How to check the version of Atlas base software (Baseware)

a) To check the update has worked, select 'M' on the idle screen and press the atlas dial

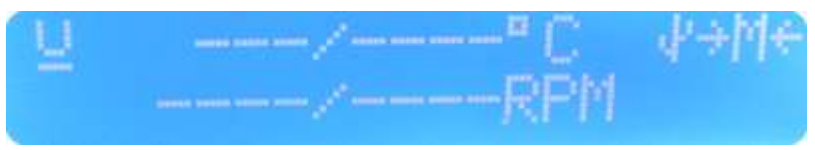

b) Select 'Administration'.

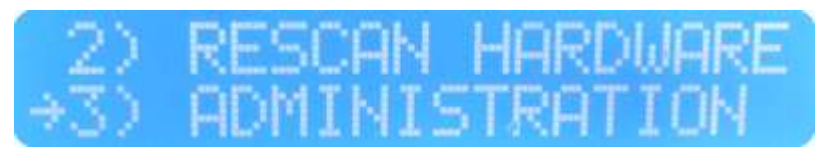

## c) Select 'Detected Hardware'.

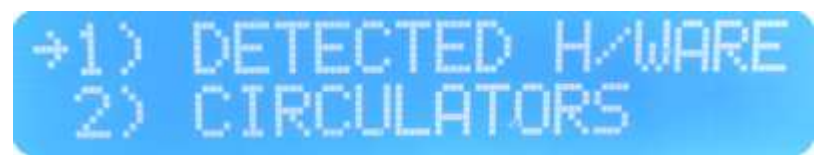

d) Select the 'Atlas Base'

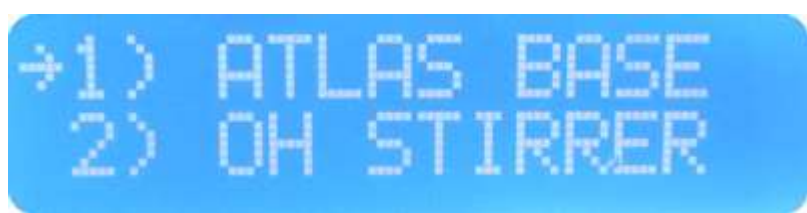

h) And finally, scroll down and check the atlas base version (Item 5 in the list)

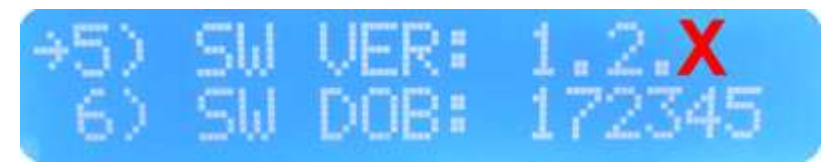

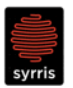

\_\_\_\_\_\_(\_\_\_\_\_

Syrris Ltd.

Make a note of this version and let <u>Support@Syrris.com</u> know when requested.